# HOBSONS)

# **Los Angeles Unified School District**

Job Aide: Teacher Letters of Recommendation (LOR)

# Overview

When a student requests a teacher recommendation, the teacher receives one email notification for all recommendation requests created in the previous 24-hour period.

Use Naviance to:

- Upload a teacher recommendation
- Prepare the Common App Teacher Evaluation form (only for Common App destinations)
- Submit the documents to the College(s)

## **Upload a LOR**

All requests for LOR are listed in the Teacher Recommendation Manager. Letters can also be uploaded for specific students from here.

#### From the Naviance homepage:

1. Click Manage and complete your college recommendations.

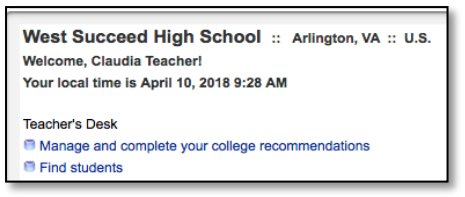

 If the student has included a note, click the View link under Note column. (If no note is present the column has N/A.)

| Teacher Recommendations |                              |                          |      |                                                      |             |           |                     |  |  |  |  |
|-------------------------|------------------------------|--------------------------|------|------------------------------------------------------|-------------|-----------|---------------------|--|--|--|--|
| Grade/C<br>Request      | lass:<br>t Status:<br>  next | cisas of 2018 (grade 12) |      |                                                      |             |           |                     |  |  |  |  |
|                         | Student                      | Request Date             | Note | College                                              | Action      | Status 🚺  | Deadline            |  |  |  |  |
|                         | Jay, Trent                   | 04/09/2018 10:38 AM      | N/A  | American University                                  | Upload file | Cancelled | 01/15/2019          |  |  |  |  |
|                         | Jay, Tom                     | 04/09/2018 09:18 AM      | N/A  | Gonzaga University                                   | Upload file | Requested |                     |  |  |  |  |
|                         | Jay, Tom                     | 04/09/2018 09:18 AM      | N/A  | Boston College                                       | Upload file | Requested |                     |  |  |  |  |
|                         | Jetson (DND), Judy           | 03/22/2018 08:24 PM      | N/A  | Boston College                                       | Upload file | Requested | 01/01/2017 (post du |  |  |  |  |
|                         | Jay, Danny                   | 02/22/2018 12:45 PM      | N/A  | Brown University                                     | Upload file | Requested | 11/01/2018          |  |  |  |  |
|                         | Jay, Danny                   | 02/22/2018 12:45 PM      | N/A  | Texas A & M University-College Station               | Upload file | Requested | 01/02/2019          |  |  |  |  |
|                         | Jax. Danny                   | 02/22/2018 12:45 PM      | NA   | Docufide institute of Technology (not a real school) | Upload file | Requested | 12/12/2018          |  |  |  |  |

# 3. Click **Upload File** under **Action** column next to specific college request.

Copyright © 2016 Hobsons. All rights reserved worldwide.

 From the eDocs Prepare tab, click the Upload button next to the request you wish to handle if you have a college specific letter. For a letter that can be sent to any college, click Add.

Note: The Application and Type fields are pre-populated for specific college request.

| General Courses Plan Scores Ass                                                                                                    | essments Colleges eDo                                                                                                    | cs Resume                    | Scholarships                                                                                          | Journal | Documents      | Careers                         | Success Plan | Post-grad |
|----------------------------------------------------------------------------------------------------|----------------------------------------------------------------------------------------------------|------------------------------|----------------------------------------------------------------------------------------------------|---------|----------------|---------------------------------|--------------|-----------|
| Student Details Prepare Send                                                                                                    | Print Submission 5                                                                                                    | itatus Pre                   | vious Years                                                                                           | View eD | ocs Destinatio | ns                              |              |           |
| Common App NOT MATCHED                                                                                                    | FERPA Waiver INCOMPLE                                                                                                    | TE Active                    | Transcript NO                                                                                         | NE      |                |                                 |              |           |
| Documents Checklist ~ Hide                                                                                                    |                                                                                                    |                              |                                                                                                    |         |                |                                 |              |           |
| Initial Checklist                                                                                                    | Mid-year Checklist                                                                                                    |                              | Final Checklist                                                                                       |         |                | Teacher Checklist               |              |           |
| Initial Transcript     Transfer Transcript     Written Evaluation     Other School Report     Leaving Exam Results     Common App School Report | Mid-year Transcript     Optional Transcript     OR Explanation of Change     Other Optional Report     MR Explanation of Change     Other Mid-year Report |                              | - Final Transcript<br>- Other Final Report<br>- RF Explanation of Change<br>- Common App Final Report |         |                | - Common App Teacher Evaluation |              |           |
| - Common App Counselor<br>Recommendation<br>- NACAC School Report<br>- Current Courses                                                          | <ul> <li>Grade Report/Report C</li> <li>Common App Mid-year</li> <li>Common App Optional</li> <li>NACAC Mid-year Report</li> </ul>                        | ard<br>Report<br>Report<br>t |                                                                                                    |         |                |                                 |              |           |
| Teacher Documents + Add                                                                                                    |                                                                                                    |                              |                                                                                                    |         |                |                                 |              |           |
| Type =                                                                                                    | Author                                                                                                    |                              | Date                                                                                                  |         | Size           |                                 |              | Actions   |
| (Requested) Letter of Recommendation<br>(Gonzago University)                                                                                    | Claudia Teach                                                                                                    | r                            |                                                                                                    |         |                |                                 |              | Upload    |
| (Requested) Letter of Recommendation                                                                                                    | Claudia Teache                                                                                                    | n,                           |                                                                                                    |         |                |                                 |              | Upload    |

#### 5. Select Upload a file.

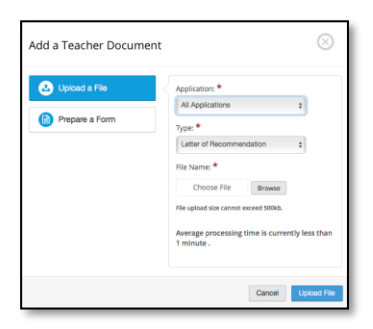

- 6. Choose **Application** from the dropdown menu.
- 7. Select Letter of Recommendation from the Type drop-down menu.
- 8. Click **Browse** button to locate your letter of recommendation to upload.
- 9. Click Upload File.
- 10. Prepare the **Common App Teacher Evaluation** for any student who is applying to a Common App college.

### Prepare the Common App Teacher Evaluation

If the student is applying via the Common App, a Common App Teacher Evaluation form needs to accompany the letter of recommendation. Without completing this form, the LOR cannot be sent.

To prepare a Common App Teacher Evaluation for a student in Naviance, follow these steps:

- 1. Open the student folder.
- 2. Click the **eDocs** tab.
- 3. Click the **Prepar**e tab.
- 4. Click the **Add** button to add to the Teacher Document table.
- 5. Click the **Prepare Form** button.

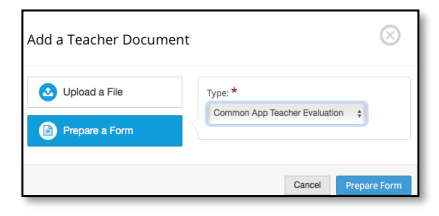

- Select the form type Common App Teacher Evaluation from the dropdown list.
- 7. Click Prepare Form.
- 8. Complete the form, then click **Save**.

Submit LOR/Common App Teacher Evaluation to the college(s)

If you have the permission to submit documents to colleges via eDocs, you can submit the documents from the eDocs tab in the student folder.

Note: To be able to submit teacher documents to Common App destinations using eDocs, the Common App Teacher Evaluation form and the accompanying letter of recommendation must be authored by the same user.

To submit teacher documents via eDocs:

- 1. Open the student folders whose material you are sending.
- 2. Click the eDocs tab.
- 3. Navigate to the **Send** section.

 Select the documents you would like to submit based on the college(s) on the student's list.

Note: If sending letters of recommendation "Student Requested" will appear if the student requested. Best practice is to send LOR's that students requested first.

- 5. Click Review and Confirm.
- 6. Click **Submit**.

Managing the LOR/Common App Teacher Evaluation

Once you have submitted the LOR/Common App Teacher Evaluation, the status of the LOR request has changed.

You can view the updated status in the **Teacher Recommendation Manager**, located on the **Naviance homepage**.

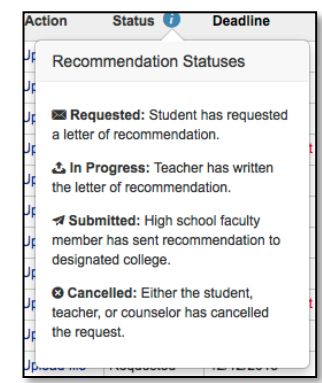

I